# 가천대학교 사이버캠퍼스

학습자 매뉴얼

이름다운 인재의 생 가천대학교

1

로그인(PC)

1. 학교 홈페이지 스마트 아이콘(화면 중앙) '사이버캠퍼스' 클릭 후 통합 로그인 진행

2. 사이버캠퍼스(cyber.gachon.ac.kr)에 직접 접속하여 로그인 진행

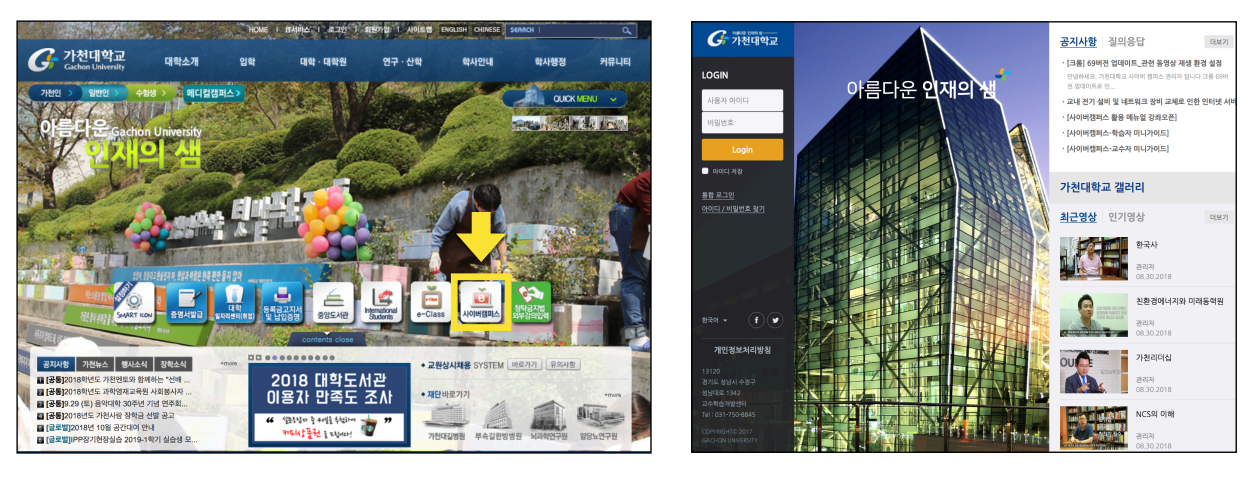

학교 홈페이지 > 스마트 아이콘 > 사이버 캠퍼스

사이버캠퍼스 직접 접속

### 메인화면(Dashboard)

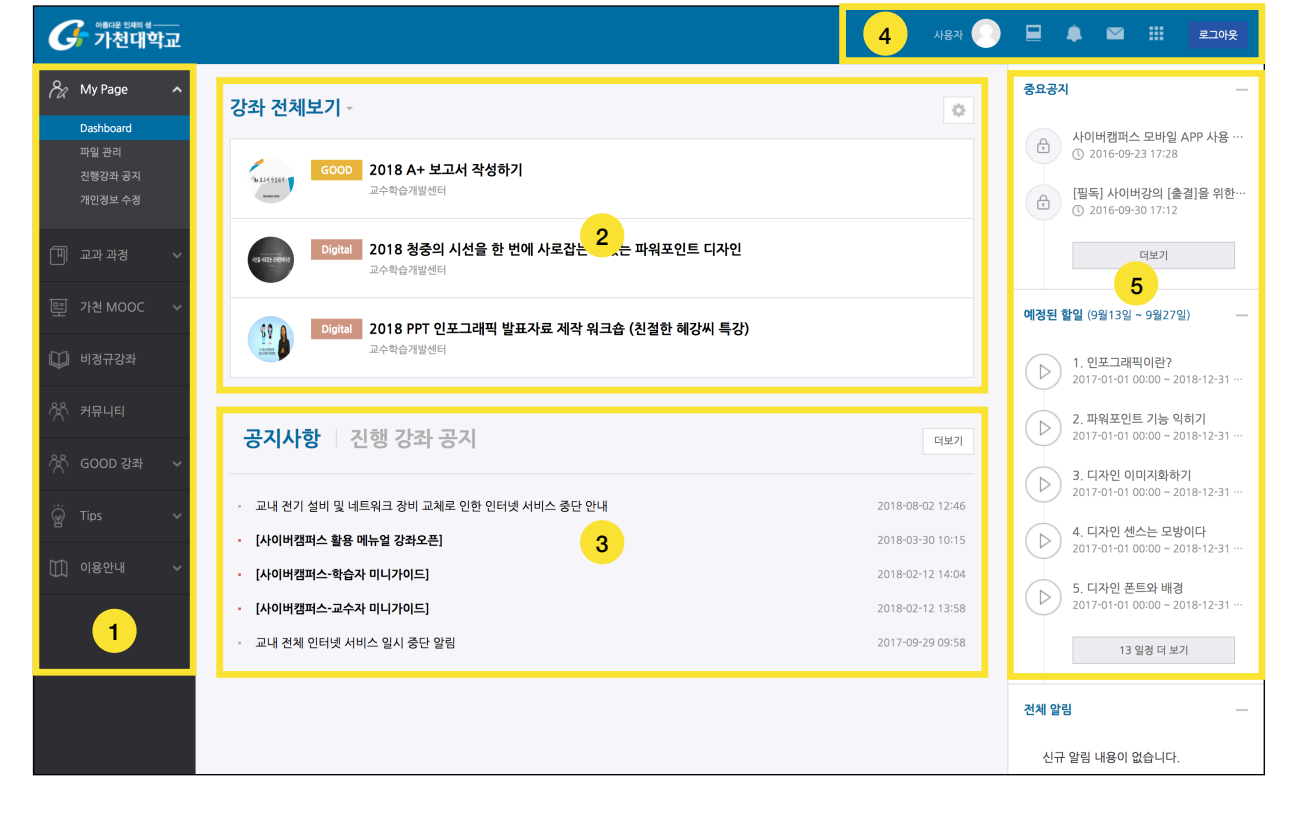

#### 3

#### (1) 공통메뉴

| 메뉴      | 설명                                                   |
|---------|------------------------------------------------------|
| My Page | Dashboard / 파일관리(파일 저장공간) / 진행강좌 공지 / 개인정보 수정        |
| 교과 과정   | 수강강좌(학기별 참여 교과 수업 조회) / 조교/청강생 신청                    |
| 가천 MOOC | G-MOOC(가천 온라인 공개강좌 과정)                               |
| 비정규강좌   | 세미나, 워크샵 등 CTL에서 개설한 프로그램                            |
| 커뮤니티    | 개인 강의실, 동아리/학회/연구 등에 활용 가능한 온라인 공간(교직원, 학생 모두 개설 가능) |
| GOOD 강좌 | 교수법/학습법 지원 프로그램                                      |
| Tips    | Teaching Tips, Learning Tips                         |
| 이용안내    | 공지사항 / FAQ / Q&A / 자료실 / 매뉴얼                         |

#### (2) 강좌목록

현재 수강중인 교과과정을 포함하여 참여중인 모든 강의실이 강좌목록에 나타납니다. 우측 상단의 🚺 버튼을 클릭하여 목록에서 강좌를 숨기거나 다시 보이도록 할 수 있습니다.

#### (3) 공지사항 / 진행강좌공지

공지사항: 사이버캠퍼스 이용과 관련된 공지사항을 확인할 수 있습니다. 진행강좌공지: 수강(활동)중인 강의실의 공지사항 게시판에 등록된 글을 모아서 확인할 수 있습니다.

4

#### (4) 상단바(개인 메뉴)

| 아토대운 인재의 생<br>가천대학교 | 관리자 📄 📃 🌲 🔤 🏭 로그야옷                   |
|---------------------|--------------------------------------|
|                     | b d                                  |
| 메뉴                  | 설명                                   |
| a. 프로필              | 개인정보, 시간표 확인 및 일정, 개인 파일 관리 기능       |
| b. 진행중인 강좌          | 수강(활동)중인 강의실의 목록                     |
| c. 전체 알림            | 강좌 내 교수자가 등록한 공지사항, 학습활동 및 관련일정 안내   |
| d. 메시지              | 강좌 구성원 간 메시지 교환 및 교수의 통지 목록          |
| e.기타 서비스            | 교수학습개발센터 운영 프로그램 안내 및 교내 서비스 페이지로 이동 |

a c e

#### (5) 중요공지 및 학습활동 일정

- 시스템 이용과 관련된 중요한 공지사항을 쉽게 확인할 수 있도록 화면 오른쪽 고정 탭에 고정합니다.

- 강좌 내 학습활동의 기간을 '예정된 할 일'로 묶어 보여줍니다.

| - 1 |   |    |  |
|-----|---|----|--|
|     | - | £. |  |
| •   |   | ,  |  |

#### ▌ 강의실 접속 사용자 🕥 로그아웃 🗞 My Page 중요공지 강좌 전체보기 ð ♣ 사이버캠퍼스 모바일 APP 사용 ··· ③ 2016-09-23 17:28 GOOD 2018 A+ 보고서 작성하기 [필독] 사이버강의 [출결]을 위한· ① 2016-09-30 17:12 교수학습개발센터 💶 2018 청중의 시선을 한 번에 사로잡는 맛있는 파워포인트 디자인 더보기 교수학습개발센터 **예정된 할일** (9월13일 ~ 9월27일) Digital 2018 PPT 인포그래픽 발표자료 제작 워크숍 (친실 \_ 혜강씨 특강) 89 ( 교수학습개발센터 ▷ 1. 인포그래픽이란? 2017-01-01 00:00 ~ 2018-12-31 ·

접속방법: 강의실 제목을 클릭하여 접속할 수 있습니다.

#### FAQ

(1) 수강신청을 정정 했을 때 목록에 반영되는 시점은?

- 매일 1회(오전 4시~ 5시) 학사DB와 동기화 진행되어 이후 반영됩니다.

(2) 강의실에 접속할 수 없는 경우

- 모든 강의실은 교수자가 최초 1회 접속하여 설정이 완료된 후 학습자(학생)도 접속할 수 있습니다.

# ▌ 강의실 인터페이스(메뉴)

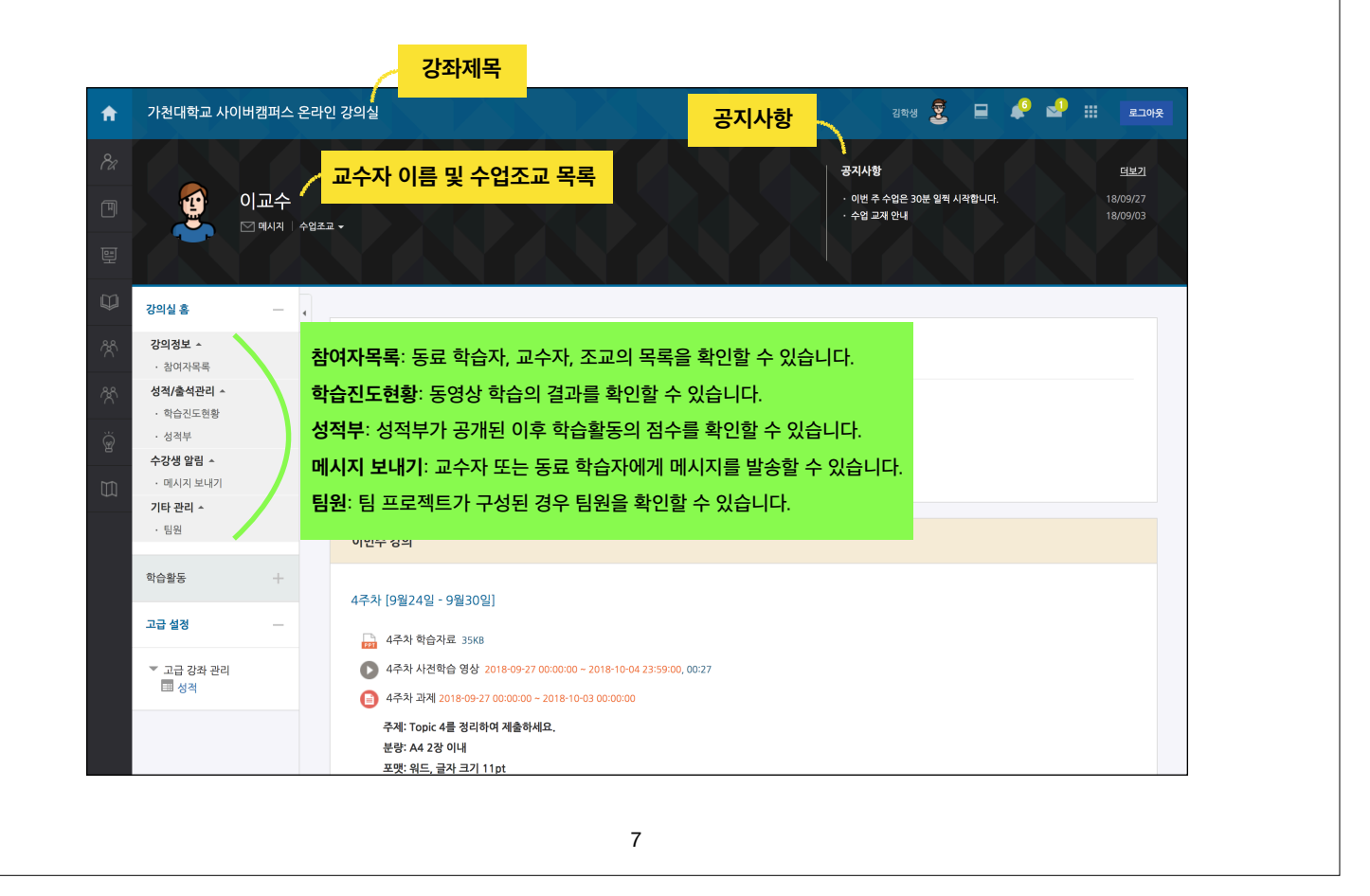

# 강의실 인터페이스(학습 타임라인)

| f           | 가천대학교 사이버캠퍼스 온라                                                                                                    | 인 강의실 권학성 💈 🖬 🦨 🔛 🚛 로그야옷                                                                                                    |
|-------------|----------------------------------------------------------------------------------------------------|----------------------------------------------------------------------------------------------------|
|             | <br>이교수<br>⋈ལ། 수업초                                                                                                    | 공지사항         대보기           • 이번 주 수업을 30분 일찍 시작합니다.         18/09/27           · 수업 교재 안내         18/09/03                                                                                                    |
| H<br>H      | 강의실 홈 - 4                                                                                                    |                                                                                                    |
| х<br>х<br>© | 강의정보 ^         · 참이자목록         성격/출석관리 ^         · 학습진도현황         · 성격부         수강생 양감 ^         · 미시지 보내기         기타 관리 ^ | 강좌 개요     강좌개요            • ● ● ● ● ● ● ● ● ● ● ● ● ● ● ●                                                                                                    |
|             | · 팀원<br>학습활동 +                                                                                                    | 이번주 강의                                                                                                    |
|             | 고급 설정 —                                                                                                    | 4주차 [9월24일 - 9월30일]                                                                                                    |
|             | ▼ 고급 강좌 관리<br>Ⅲ 성적                                                                                                    | ● 4주차 사건학습 영상 2018-09-27 000000 - 2018-10-04 235900       가장 상단에는 이번 주에 학습해야 할         ● 4주차 과계 2018-09-27 000000 - 2018-10-03 0000000       내용이 나타나며, 마우스 스크롤을 내려         주제: Topic 4 2019여 계술하세요.       주차를 이동할 수 있습니다. |
|             |                                                                                                    | 문양: A4 28 이내 모델: 위드, 글자 크기 11pt                                                                                                    |

## ▌ 공지사항 확인 & 질의응답

| A | 가친대학교 사이버캠퍼스 온라인 강의실      | राषश्च 💆 🔲 🎺 🚽 🏭 ब्राल्फ                                 |
|---|---------------------------|----------------------------------------------------------|
|   |                           | · 공지사항 · · · · · · · · · · · · · · · · · · ·             |
|   | 이교수<br>♡ 예시지 수업초교 -       | · 이번 주 수업은 30분 일찍 시작합니다. 18/09/27<br>· 수업 교계 안내 18/09/03 |
|   |                           |                                                          |
| Ŵ | 강의실홍                      |                                                          |
| ጵ | 강의정보 ^ 강작 개요<br>· 참여자목록   |                                                          |
| ጵ | 성격/출석관리 ~                 |                                                          |
| ĕ | · 생급년조선영<br>· 성격부 Q&A     |                                                          |
| 8 | <b>수강생 알림 ^</b> 과목공지 질의응답 |                                                          |
|   | · 메시지 보내기<br>기타 관리 ^      |                                                          |

강좌 개요에서 '과목공지', '질의응답' 게시판을 클릭하여 글을 읽고 작성할 수 있습니다.

# 과목공지 Image: Description of the section of the sec

#### ▌ 강의자료: 파일 내려받기 김학생 🗟 🔲 📣 🔡 가천대학교 사이버캠퍼스 온라인 강의실 A 학습활동 이번주 강의 고급 설정 4주차 [9월24일 - 9월30일] ▼ 고급 강좌 관리 성적 🔒 4주차 학습자료 35KB 4주차 사전학습 영상 2018-09-27 00:00:00 ~ 2018-10-04 23:59:00, 00:27 [] 4주차 과제 2018-09-27 00:00:00 ~ 2018-10-03 00:00:00 주제: Topic 4를 정리하여 제출하세요. РРТ DOC PDF XLS HWP 분량: A4 2장 이내 포맷: 워드, 글자 크기 11pt 주차 별 학습 활동 전체 🔹 1주차 [9월03일 - 9월09일]

주차에 등록된 학습자료를 클릭하여 자료에 접근할 수 있습니다.

자료를 등록할 때 (교수자가) 선택한 옵션에 따라 파일을 전달하는 방법이 다를 수 있습니다.

- 뷰어를 이용하여 전달 (팝업창에서 문서 확인: 다운로드 가능/금지 옵션)

- 자동 다운로드

🕞 오리엔테이션 자료 35KB

| 학습학률       •         고급 선정       -         * 그급 성장 관리       -         ····································                                                                                                    | 가천대학           | ¦교 사이버캠퍼 | 스 온라    | 인 강의실                                                                                                    | য়গ্ধ 💆 🔲        | 🧳 🍨 : | 로그아웃 |
|----------------------------------------------------------------------------------------------------|----------------|----------|---------|----------------------------------------------------------------------------------------------------|------------------|-------|------|
| 고급 값 전                                                                                                    | 학습활동           | -        | F       | 이번주 강의                                                                                                    |                  |       |      |
| 고급 강좌 관리         ▲ 4주차 변습자료 35KB           ▲ 4주차 체련하는 명상 2018-09-27 000000 - 2018-10-04 2355900, 00:27         ▲ 4주차 시간하는 영상 2018-09-27 000000 - 2018-10-04 2355900, 00:27           ④ 4주차 제계 2018-09-27 000000 - 2018-10-03 000000         주차: Topic 4를 경리하여 계출하세요         관람: A4 22 이내           포맷: 和1: Topic 4를 경리하여 계출하세요         관량: A4 22 이내          표랫: A1 22 이내           포맷: 和2: Topic 4를 경리하여 계출하세요         관량: A1 22 이내          표랫: A1 22 이내           포맷: 위도: 급착 크기 11pt         전체 1          전체 1 | 고급 설정          | -        | -       | 4주차 [9월24일 - 9월30일]                                                                                                  |                  |       |      |
| <ul> <li>▲ 4추차 사진학습 영상 2018-09-27 00:00:00 - 2018-10-04 22:59:00, 00:27</li> <li>④ 4주차 과제 2018-09-27 00:00:00 - 2018-10-03 00:00:00</li> <li>쿠재: Topic 4를 경리하여 제출하세요.</li> <li>관량: A4 2 28 이내</li> <li>포맷: 워드, 글라 크기 11pt</li> </ul> 주차 별 학습 활동           전체 \$           1루차 [9월03일 - 9월09일]           ••••••••••••••••••••••••••••••••••••                                                                                                    | ▼ 고급 경<br>■ 성격 | '좌 관리    |         | 🔐 4주차 학습자료 35K8                                                                                                    |                  |       |      |
| *       주재: Topic 4를 정리하여 제출하세요.         분량: A4 220 01년         포맷: 워드, 글자 그기 11pt         주자 별 학습 활동       전체 ◆         1루자 [9월03일 - 9월09일]         •       요리엔테이션 자료 35K8                                                                                                    |                |          |         | ● 4주차 사전학습 영상 2018-09-27 00:00:00 - 2018-10-04 23:59:00, 00:27<br>● 4주차 과제 2018-09-27 00:00:00 - 2018-10-03 00:00:00 |                  |       |      |
| 포맷: 워트, 글자 크기 11pt<br>주차별 학습 활동 전체 ↔<br>1주차 [9월03일 - 9월09일]<br>급 오리엔테이션 자료 35K8                                                                                                    |                |          | 4       | ~<br>주제: Topic 4를 정리하여 제출하세요.<br>분량: A4 2장 이내                                                                        |                  |       |      |
| 주차별학습활동       전체 •         1주차 [9월03일 - 9월09일]                                                                                                    |                |          |         | 포맷: 워드, 글자 크기 11pt                                                                                                   |                  |       |      |
| 1주차 [9월03일 - 9월09일]<br>고리엔테이션 자료 35KB                                                                                                    |                |          |         | 주차 별 학습 활동                                                                                                    |                  |       | 전체 💠 |
| 다. 오리엔테이션 자료 35KB                                                                                                    |                |          |         | 1주차 [9월03일 - 9월09일]                                                                                                  |                  |       |      |
|                                                                                                    |                |          |         | 다. 오리엔테이션 자료 35KB                                                                                                    |                  |       |      |
|                                                                                                    |                |          | т^<br>с | 에 응속된 등장경을 굴락이어 시성될 수 있습니다.                                                                                          | ᅴ.<br>ㅣㅠㅣㄷ!ヘ! 이건 |       |      |
| 구자에 등록된 동영경을 들락하여 시경일 두 있습니다.                                                                                                    |                |          | - 공     | 영상 모듈 오른쪽에 학습 기간과 동영상 길이기                                                                                            | F표시되어 있습         | 합니다.  |      |
| - 동영상 모듈 오른쪽에 '학습 기간'과 '동영상 길이'가 표시되어 있습니다.                                                                                                    |                | <b>`</b> | - 1     | 기상 서권이 도어나오 기가비에 한소요 된어나지                                                                                            | ㅣㄱㅅㄱㄱ ㅎ!ㅇ        |       |      |

# 📘 강의자료: 동영상 학습 - 학습환경

|                                  |                                                                   | VOD             |  |  |  |  |  |  |
|----------------------------------|-------------------------------------------------------------------|-----------------|--|--|--|--|--|--|
| <ol> <li>주의 요함 cyber</li> </ol>  | .gachon.ac.kr/mod/vod/viewe                                       | er.php?id=50464 |  |  |  |  |  |  |
| 이 사이트는 보안 연결<br>않았습니다.           | 이 사이트는 보안 연결(HTTPS)이 사용되지 * ? ? > ? > ? > ? > ? > ? > ? > ? > ? > |                 |  |  |  |  |  |  |
| 이 사이트에 입덕하는 미월<br>공격자에 의해 도난당할 수 | 인호나 신용카드 인호 등의 정보는<br>있습니다. 자세히 알아보기                              |                 |  |  |  |  |  |  |
| 🖈 Flash                          | 요청(기본값) 🔻                                                         | 4야 진도율이 반영됩니다.  |  |  |  |  |  |  |
|                                  | ✓ 요청(기본값)                                                         |                 |  |  |  |  |  |  |
| 🏠 쿠키 (3개 사용 중)기                  | 허용<br>차단                                                          |                 |  |  |  |  |  |  |
| 🏟 사이트 설정                         |                                                                   |                 |  |  |  |  |  |  |
|                                  |                                                                   |                 |  |  |  |  |  |  |
|                                  | Error loading player:<br>No playable sources found                |                 |  |  |  |  |  |  |
|                                  |                                                                   |                 |  |  |  |  |  |  |
|                                  |                                                                   |                 |  |  |  |  |  |  |
|                                  |                                                                   |                 |  |  |  |  |  |  |
|                                  |                                                                   |                 |  |  |  |  |  |  |
| 출석인정기간 : 2018/09/27              | 00:00 ~ 2018/10/04 23:59                                          |                 |  |  |  |  |  |  |

- 동영상 학습을 위해서 Internet Explorer 11 이상, Chrome 브라우저를 권장합니다.
- Adobe Flash Player의 최신버전이 설치 되지 않은 경우 위와 같이 오류가 날 수 있습니다.
- 설치한 경우에도 동일한 에러가 발생할 때는 브라우저에서 Flash를 허용합니다.

(여러개의 동영상이 등록된 주차: 모든 동영상 학습 O, 일부 동영상 학습 ▲, 모두 미학습 X)

온라인출석부를 사용하는 강의실에서는 동영상 학습을 주차별로 점검합니다.

| 2       2       2       2       2       2       2       2       2       2       2       2       2       2       2       2       2       2       2       2       2       2       2       2       2       2       2       2       2       2       2       2       2       2       2       2       2       2       2       2       2       2       2       2       2       2       2       2       2       2       2       2       2       2       2       2       2       2       2       2       2       2       2       2       2       2       2       2       2       2       2       2       2       2       2       2       2       2       2       2       2       2       2       2       2       2       2       2       2       2       2       2       2       2       2       2       2       2       2       2       2       2       2       2       2       2       2       2       2       2       2       2       2       2       2       2       2       2       2                                                                                                          | <b>↑</b>  | 가천대학교 사이비                             | 버캠퍼스 온리 | 바인 강의실        |                                                     |              | 2 🗉 4    | 10 🚽 |      |
|----------------------------------------------------------------------------------------------------|-----------|---------------------------------------|---------|---------------|-----------------------------------------------------|--------------|----------|------|------|
| V 2 0 4 0 4       0       0       0       0       0       0       0       0       0       0       0       0       0       0       0       0       0       0       0       0       0       0       0       0       0       0       0       0       0       0       0       0       0       0       0       0       0       0       0       0       0       0       0       0       0       0       0       0       0       0       0       0       0       0       0       0       0       0       0       0       0       0       0       0       0       0       0       0       0       0       0       0       0       0       0       0       0       0       0       0       0       0       0       0       0       0       0       0       0       0       0       0       0       0       0       0       0       0       0       0       0       0       0       0       0       0       0       0       0       0       0       0       0       0       0       0       0       <                                                                                                    | 8a        | 강의실 홈                                 | -       | ♠ > 가         | 대학교 사이버캠퍼스 온라인 강의실 > <b>김학생 학생의 출석</b>              |              |          |      |      |
| Image: Section of Section of Secti | P         | <b>강의정보 ▲</b><br>· 참여자목록              | •       | 출석 1          | N\$                                                 |              |          |      |      |
| Arge deg a + 1       Tet a - 1       100 3         Arge deg a + 1       Tet a - 1       100 3       100 3         Arge deg a + 1       Image deg a - 1       Image deg a - 1       Image                                                                                                    | 2<br>E    | <b>성석/술석관리 ▲</b><br>· 온라인출석부<br>· 성적부 |         |               |                                                     |              |          |      |      |
| Image: Second second secon | Ψ         | 수강생 알림 ▼                              |         |               | 학변 t003                                             |              |          |      |      |
| 학습화동       +         교급 설정       -         고급 감장 관리       -       -         ····································                                                                                                    | <u>88</u> | 기타 관리 👻                               |         |               | 이름 김학생                                              |              |          |      |      |
| 고급 경점 ····       ····································                                                                                                    | ^<br>ጽ    | 학습활동                                  | +       |               | 휴대 전화                                               |              |          |      |      |
| * 고급 경화 관리       * 고급 경화 관리       * 관급 경화 관리       · · · · · · · · · · · · · · · · · · ·                                                                                                    | Ŵ         | 고급 설정                                 | -       | * 출석<br>충석-[( | 요건 : 기간내 출석 인경 요구 시간 이상을 학습할 경우<br>1) 지간 (▲) 객선-[X] |              |          |      |      |
| 1         1         1         1         1         1         1         1         1         1         1         1         1         1         1         1         1         1         1         1         1         1         1         1         1         1         1         1         1         1         1         1         1         1         1         1         1         1         1         1         1         1         1         1         1         1         1         1         1         1         1         1         1         1         1         1         1         1         1         1         1         1         1         1         1         1         1         1         1         1         1         1         1         1         1         1         1         1         1         1         1         1         1         1         1         1         1         1         1         1         1         1         1         1         1         1         1         1         1         1         1         1         1         1         1         1         1                                                                                                            |           | ▼ 고급 강좌 관리<br>■ 성적                    |         | <u>e 11</u>   | 강의 자료                                               | 출석인정<br>요구시간 | 총 학습시간 ⑦ | 출석   | 주차 출 |
| 2         0.24차 시천학습 영상(1)         00:24         -         0           0.25차 시천학습 영상(2)         00:24         -         0         0           0.37차 시천학습 영상(1)         00:24         -         0         0           3         0.37차 시천학습 영상(2)         00:24         -         0           3         0.37차 시천학습 영상(2)         00:24         -         0                                                                                                    |           |                                       |         | 1             | 1주차 사전학습 영상                                         | 00:24        | -        | 0    | 0    |
| 2         24차 사진학습 영상(2)         00:24         -         0           3         3주차 사진학습 영상(1)         00:24         -         0           3         3주차 사진학습 영상(2)         00:24         -         0           3         3주차 사진학습 영상(2)         00:24         -         0                                                                                                    |           |                                       |         |               | 2주차 사전학습 영상(1)                                      | 00:24        | -        | 0    |      |
| 응 주차 사전학습 영상(1)         00:24         -         0           · · · · · · · · · · · · · · · · · · ·                                                                                                    |           |                                       |         | 2             | 2주차 사전학습 영상(2)                                      | 00:24        |          | 0    | 0    |
| 3         3         3주차 시전학습 영상(2)         00:24         -         X           • 3주차 시전학습 영상(3)         00:24         -         X                                                                                                    |           |                                       |         |               | 3주차 사전학습 영상(1)                                      | 00:24        | -        | 0    |      |
| → → → → → → → → → → → → → → → → → → →                                                                                                    |           |                                       |         | 3             | ▲ 3주차 사전학습 영상(2)                                    | 00:24        | -        | х    |      |
|                                                                                                    |           |                                       |         | -             | <b>—</b>                                            |              |          |      | _    |

13

'학습 진도 현황' 페이지에서 본인의 동영상 학습내용을 확인할 수 있습니다. '상세보기'를 클릭하여 학습 시간(시작/종료), 접속 환경(PC/APP) 등을 확인 할 수 있습니다.

| A | 가천대학교 사이버                                | 캠퍼스 온려 | 라인 강의실           |            | यम् <b>श्व</b> ्र          | <b>e</b> 🇳   | • ₽ 📖             | 로그아웃 |
|---|------------------------------------------|--------|------------------|------------|----------------------------|--------------|-------------------|------|
|   | 강의실 홈                                    | -      | ♠ > 가천           | 대학교 사이버캠퍼= | ·인 강의실 ⇒ <b>김학생 학생의 진도</b> |              |                   |      |
|   | <b>강의정보 ▲</b> · 참여자목록 성적/출석관리 ▲ · 학습진도현황 | ·      | 김학생              | 학생의 진      |                            |              |                   |      |
|   | · 성적부                                    |        |                  | 학번         | 13                         |              |                   |      |
| ĥ | 수강생 알림 ▼                                 |        |                  | 이름         | 학생                         |              |                   |      |
|   | 기타 관리 👻                                  |        |                  | 휴대 전화      |                            |              |                   |      |
|   | 학습활동                                     | +      |                  |            |                            |              |                   |      |
|   | 고급 설정                                    | -      | 주                |            | 강의 자료                      | 출석인정<br>요구시간 | 총 학습시간 ⑦          |      |
|   | 🔻 고급 강좌 관리                               |        | 1                | 1주차 사전     | 영상                         | 00:24        | 00:28<br>상세보기 (1) |      |
|   | □ 성적                                     |        |                  |            |                            |              |                   |      |
|   | ■ 성적                                     |        | 2                | 🜔 2주차 사전   | 영상                         | 00:24        |                   |      |
|   | EB 성적                                    |        | 2                | D 2주차 사진   | 영상                         | 00:24        |                   |      |
|   | EII 성적                                   |        | 2<br>3<br>4      | D 2주차 사건   | 영상                         | 00:24        |                   |      |
|   | ⊞ 성적                                     |        | 2<br>3<br>4<br>5 | ▶ 2주차 사건   | 영상                         | 00:24        |                   |      |

• **학습진도현황** | 온라인 출석부를 사용하는 강의실에서는 '학습진도현황' 메뉴가 나타나지 않습니다.

| 가천대학교 사이   | 버캠퍼스 온라 | 긴 강의실                                                                                                    | 김학생 💆 🔲 | 🗳 🚽 🖩 | 로그아웃 |
|------------|---------|----------------------------------------------------------------------------------------------------|---------|-------|------|
| 학습활동       | +       | 이번주 강의                                                                                                    |         |       |      |
| 고급 설정      | -       |                                                                                                    |         |       |      |
| ▼ 고급 강좌 관리 | •       | 4주차 [9월24일 - 9월30일]<br>▲ 4주차 학습자료 35K8<br>▲ 4주차 사진학습 영상 2018-09-27 00:00:00 - 2018-10-04 23:59:00, 00:27<br>▲ 4주차 과제 2018-09-27 00:00:00 - 2018-10-04 23:59:00, 00:27<br>▲ 4주차 과제 2018-09-27 00:00:00 - 2018-10-04 23:59:00, 00:27<br>▲ 4주차 과제 2018-09-27 00:00:00 - 2018-10-04 23:59:00, 00:27<br>▲ 4주차 파제 2018-09-27 00:00:00 - 2018-10-04 23:59:00, 00:27<br>▲ 4주차 파제 2018-09-27 00:00:00 - 2018-10-04 23:59:00, 00:27<br>▲ 4주차 파제 2018-09-27 00:00:00 - 2018-10-04 23:59:00, 00:27<br>▲ 4주차 파제 2018-09-27 00:00:00 - 2018-10-04 23:59:00, 00:27<br>▲ 4주차 파제 2018-09-27 00:00:00 - 2018-10-04 23:59:00, 00:27<br>▲ 4주차 파제 2018-09-27 00:00:00 - 2018-10-04 23:59:00, 00:27<br>▲ 47차 파제 2018-09-27 00:00:00 - 2018-10-04 23:59:00, 00:27<br>▲ 47차 Topic 4를 정리하여 제출하세요.<br>분량: A4 2장 아내<br>포맷: 워드, 글자 크기 11pt | ASSIGN  |       |      |
|            |         | <b>주차 별 학습 활동</b><br>1 <b>주차 [9월03일 - 9월09일]</b>                                                                                                    |         | 전치    | {  ↓ |

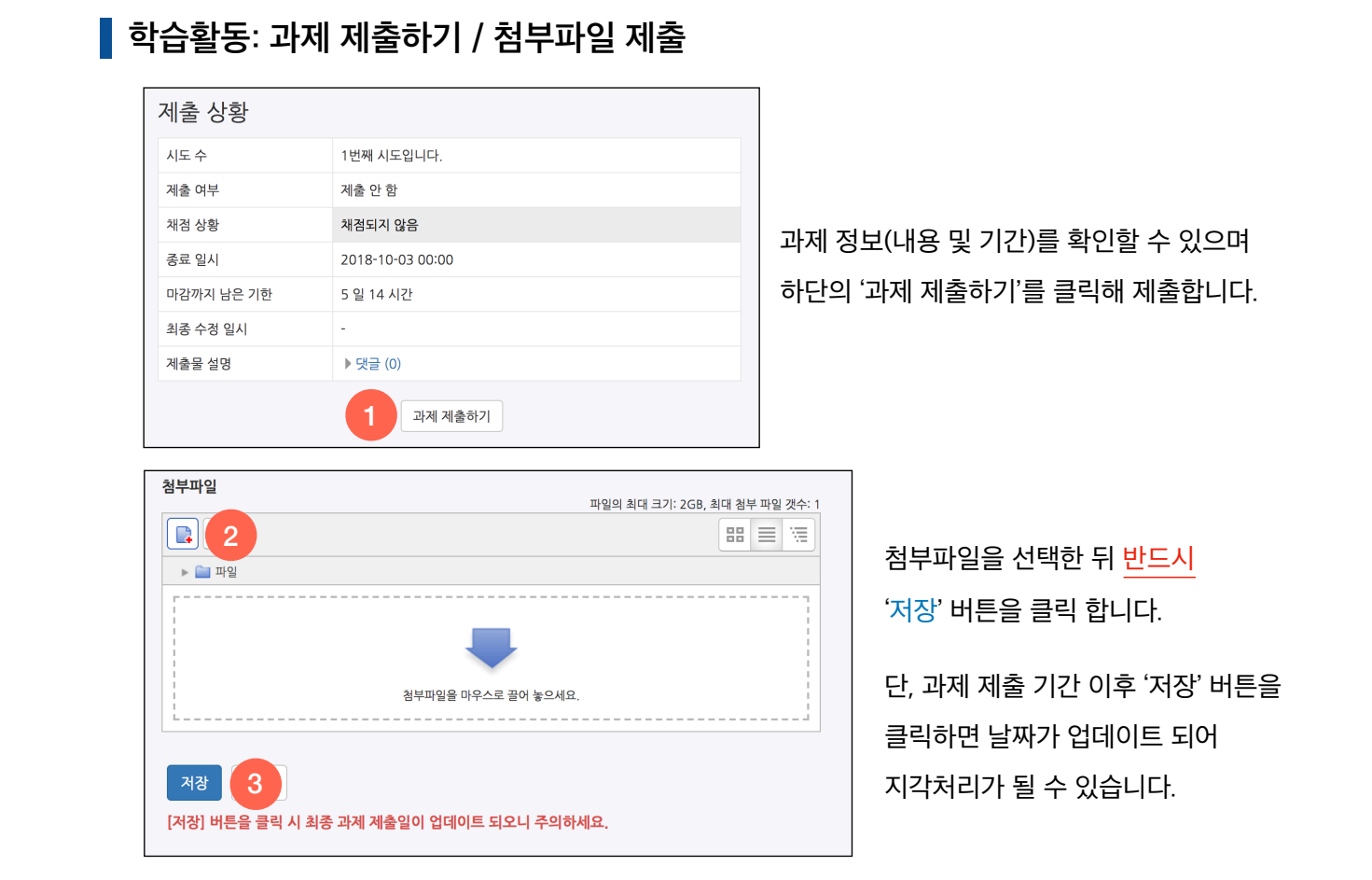

| 퀴즈 응시 후 반드시 제출 및 종료 버튼을 눌러 정실 | 상적으로 제출을 완료합니다. |
|-------------------------------|-----------------|
|-------------------------------|-----------------|

| 문제 | 문항 응답 상태                                       |
|----|------------------------------------------------|
| 1  | 작성한 답안이 저장되었습니다.                               |
| 2  | 작성한 답안이 저장되었습니다.                               |
|    | 퀴즈 답안을 2018-09-27 09:31까지 제출해야 됩니다.<br>제출 및 종료 |

좌측에는 문항 수와 남은 시간이 표기됩니다. 문제 간 이동은 퀴즈 옵션에 따라 제공/금지 됩니다.

| 문항 선택                         |   | nt > 가천대학교 시                                    | ·이버겐··· > 4주차 학습확인                        |
|-------------------------------|---|-------------------------------------------------|-------------------------------------------|
| 1 2<br>답안 제출<br>남은 시간 0:09:45 | • | 문제 <b>1</b><br>아직 답하지 않음<br>총 1.00 점<br>♥ 문제 표시 | 대한민국의 수도는 어디일까요?<br>하나를 선택하세요.<br>○ a. 서울 |
| 강의실 홈                         | - |                                                 | b. 워싱턴<br>o. 도쿄<br>d 베이징                  |
| <b>강의정보 ▲</b><br>· 참여자목록      |   |                                                 |                                           |
| <b>성적/출석관리 ▲</b><br>· 학습진도현황  |   | 다음                                              |                                           |

| 쿠 | 즈 | 응시 | 히 | フ |  |
|---|---|----|---|---|--|

17

퀴즈 기간, 시간 제한 등을 확인하고 '바로 퀴즈에 응시'를 클릭하여 퀴즈를 시작합니다.

| [안 세술 가능 횟수: 1         |  |
|------------------------|--|
| 작일시 : 2018-09-27 09:14 |  |
| 료일시 : 2018-09-27 15:14 |  |
| 간제한: 10 분              |  |

| 4주차 [9월24일 - 9월30일]                                                                                                    |                                                              |
|----------------------------------------------------------------------------------------------------|--------------------------------------------------------------|
| <ul> <li>▶ 4주차 학습자료 35K8</li> <li>▶ 4주차 사전학습 영상 2018-09-27 00:00:00 ~ 2018-10-04 23:59:00, 00:27</li> <li>● 4주차 과제 2018-09-27 00:00:00 ~ 2018-10-03 00:00:00</li> <li>주제: Topic 4를 정리하여 제출하세요.<br/>분량: A4 2장 이내<br/>포맷: 워드, 글자 크기 11pt</li> <li>● 4주차 학습확인 2018-09-27 09:14:00 ~ 2018-09-27 15:14:00</li> </ul> | 4주차 [9월24일 - 9월30일]                                          |
| <ul> <li>4주차 사건학습 영상 2018-09-27 00:00:00 ~ 2018-10-04 23:59:00, 00:27</li> <li>4주차 과제 2018-09-27 00:00:00 ~ 2018-10-03 00:00:00</li> <li>주제: Topic 4를 정리하여 제출하세요.<br/>분량: A4 2장 이내<br/>포맷: 워드, 글자 크기 11pt</li> <li>4주차 학습확인 2018-09-27 09:14:00 ~ 2018-09-27 15:14:00</li> </ul>                                | 🚰 4주차 학습자료 35KB                                              |
| <ul> <li>4주차 과제 2018-09-27 00:00:00 ~ 2018-10-03 00:00:00</li> <li>주제: Topic 4를 정리하여 제출하세요.<br/>분량: A4 2장 이내<br/>포맷: 워드, 글자 크기 11pt</li> <li>4주차 학습확인 2018-09-27 09:14:00 ~ 2018-09-27 15:14:00</li> </ul>                                                                                                    | 4주차 사전학습 영상 2018-09-27 00:00:00 ~ 2018-10-04 23:59:00, 00:27 |
| 주제: Topic 4를 정리하여 제출하세요.<br>분량: A4 2장 이내<br>포맷: 워드, 글자 크기 11pt<br>ⓒ 4주차 학습확인 2018-09-27 09:14:00 ~ 2018-09-27 15:14:00                                                                                                    | 🔒 4주차 과제 2018-09-27 00:00:00 ~ 2018-10-03 00:00:00           |
| 분량: A4 2장 이내<br>포맷: 워드, 글자 크기 11pt<br>② 4주차 학습확인 2018-09-27 09:14:00 ~ 2018-09-27 15:14:00                                                                                                    | 주제: Topic 4를 정리하여 제출하세요.                                     |
| 포맷: 워드, 글자 크기 11pt<br>ⓒ 4주차 학습확인 2018-09-27 09:14:00 ~ 2018-09-27 15:14:00                                                                                                    | 분량: A4 2장 이내                                                 |
| 4주차 학습확인 2018-09-27 09:14:00 ~ 2018-09-27 15:14:00                                                                                                    | 포맷: 워드, 글자 크기 11pt                                           |
|                                                                                                    | ⊘ 4주차 학습확인 2018-09-27 09:14:00 ~ 2018-09-27 15:14:00         |

| 강의실 홈                           | > 가친대학교 사이버캠퍼스 온라인 강의실 > 가 | 1인 성적표 |    |       |          |     |         |   |
|---------------------------------|----------------------------|--------|----|-------|----------|-----|---------|---|
| <b>강의정보 ▲</b> · 참여자목록 성적/출석관리 ▲ | ,<br>개인 성적표 - 김학생          |        |    |       |          |     |         |   |
| · 학습진도현황<br>· <b>성적부</b>        | <b>보기</b> 최종성적             |        |    |       |          |     |         |   |
| 수강생 알림 ▾<br>기타 관리 ▾             | 개인 성적표                     |        |    |       |          |     |         | - |
| 학습활동 +                          |                            |        |    |       |          |     |         |   |
| 고급 설정 ㅡ                         | 성적 항목                      | 가중치    | 성적 | 범위    | 100점 환산율 | 피드백 | 총점 내 비중 | - |
|                                 | 가천대학교 사이버캠퍼스 온라인 강의실       |        |    | 0.30  |          |     |         |   |
| ▼ 성적 관리                         | U 4주자 과제                   |        | -  | 0.100 |          |     | -       |   |
| ▶ 고급 강좌 관리                      | · 주 초저                     |        | -  | 0-100 |          |     |         |   |
|                                 |                            |        |    |       |          |     |         |   |

| G 아키다은 인제의 생      |                         | ಪರಗ 🕖 📃 🌲 🛂 🏭 🖬 ಕಾರಣ |
|-------------------|-------------------------|----------------------|
| 🗞 My Page 🗸 🗸     | 🏫 🗇 조교/청강생 신청           |                      |
| ll 교과 과정 <b>^</b> |                         |                      |
| 나의 강좌             | 조교/성경생신성                |                      |
| 조교/청강생 신청         | 년도 화기 2018 수 2학기 수      | 신청내역                 |
|                   | <b>검색어 강좌명 후</b> 검색어 검색 |                      |
| 💭 비정규강좌           |                         |                      |
|                   | 년도 학기 (전공)              | - 조교 신청 청강생 신청       |
|                   |                         |                      |

수업에 청강을 신청하거나 조교 권한을 얻기 위해 조교/청강생 신청 기능을 이용합니다.

메뉴위치: 사이트 메인화면 > 좌측 메뉴 > 교과 과정 > 조교/청강생 신청 신청방법: 강좌명 또는 교수자명을 이용하여 강좌 검색 후 '조교 신청' 또는 '청강생 신청'